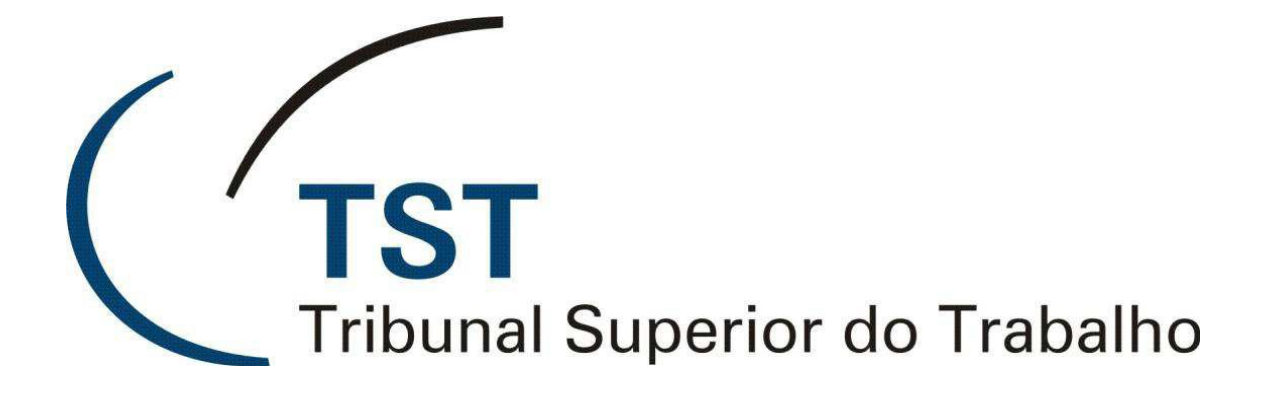

### SISTEMAS JURÍDICOS

SAG – SISTEMA DE APOIO AOS GABINETES

e-Recurso - Devolver Minuta Para Edição (Versão 1.1)

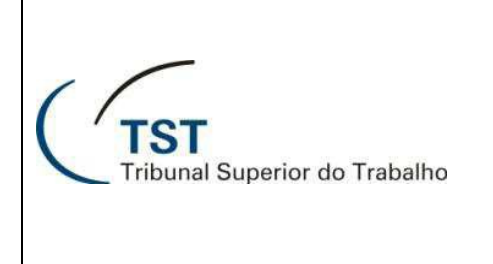

#### SISTEMAS JURÍDICOS SAG – SISTEMA DE APOIO AOS GABINETES

e-Recurso - Devolver Minuta Para Edição

Esta aplicação permite o retorno para edição dos votos\despachos que se encontram nas seguintes situações: "Em revisão", "Liberada para Assinatura", "Minuta assinada pelo magistrado", "Impressa" e "Baixada para Assinatura". Os votos\despachos que estiverem em outras situações não aparecerão nesta tela.

Para acessar a aplicação, siga o caminho "Aplicações >> e-Recurso >> Devolver para Edição":

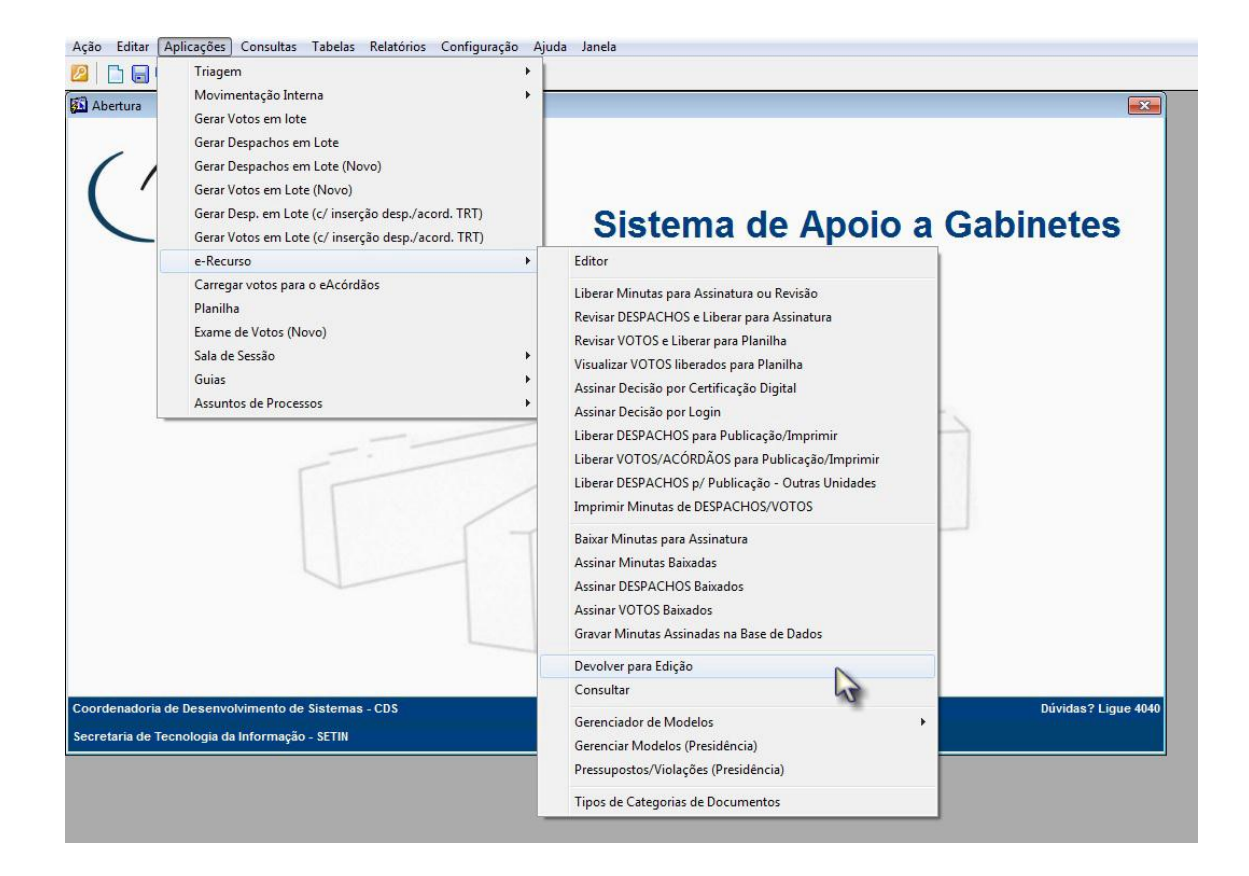

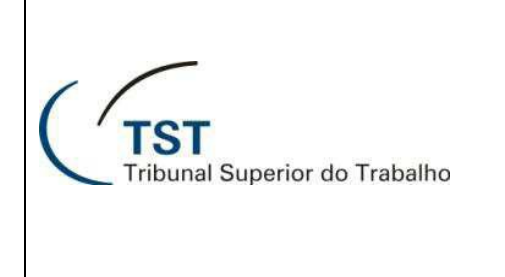

## e-Recurso - Devolver Minuta Para Edição

Para devolver as minutas para a fase de edição, siga os seguintes passos:

- 1. Marque a caixa da coluna "Devolver (a)" referente às minutas que devem ser Devolvidas.
- 2. Clique em "**OK** ( **b** )" para devolver as minutas marcadas.

|                                                                                            | 0                                                                                                    | abine                                               | te do Ministro                                                                                                    | Alberto Luiz                                                                  | Bresciani de Fontan P                                                                                                    | ereira                                                      |                                                                       |                                                                                                    |                                                             |                                                                                                    |                                                                                                    |                                                                                                    |                                                                                                    |
|--------------------------------------------------------------------------------------------|----------------------------------------------------------------------------------------------------|-----------------------------------------------------|----------------------------------------------------------------------------------------------------|-------------------------------------------------------------------------------|----------------------------------------------------------------------------------------------------|-------------------------------------------------------------|-----------------------------------------------------------------------|----------------------------------------------------------------------------------------------------|-------------------------------------------------------------|----------------------------------------------------------------------------------------------------|----------------------------------------------------------------------------------------------------|----------------------------------------------------------------------------------------------------|----------------------------------------------------------------------------------------------------|
| liputos d                                                                                  | Noto/Donnosho                                                                                                    |                                                     |                                                                                                    |                                                                               | Ĩ                                                                                                    | Órgão                                                       | N°                                                                    | e Ano                                                                                                    | da Pai                                                      | Sessão<br>uta o <u>O</u> rdinária<br>                                                                                                    | Data Ses                                                                                                    | ssãoLimpa Pa                                                                                                    | iuta                                                                                                    |
| inutas d                                                                                   | Decumentes                                                                                                    |                                                     |                                                                                                    | Bace                                                                          | encival nola Edicão                                                                                                    |                                                             |                                                                       |                                                                                                    |                                                             |                                                                                                    | Selecions                                                                                                    | ar todos os pro                                                                                                    |                                                                                                    |
| egoria de                                                                                  | Documentos                                                                                                    |                                                     |                                                                                                    | - Kesp                                                                        | lonsavel pela coição                                                                                                    | ţ.                                                          |                                                                       | -                                                                                                    |                                                             | Todos os F                                                                                                    | Processos (                                                                                                    | COM Petição Per                                                                                                    | ndente                                                                                                    |
| se cons. N                                                                                 | Proc. consulta                                                                                                    |                                                     |                                                                                                    | Signatário                                                                    | Última                                                                                                    | Publi-                                                      | Unid.                                                                 | Pet.                                                                                                    | Proc.                                                       | Todos os<br>Selecionar                                                                                                    | Processos<br>os 10                                                                                                    | SEM Petição Pe<br>primeiros proc                                                                                                    | ndente                                                                                                    |
| se                                                                                         | Núm. Processo N                                                                                                    | l°Doc                                               | Tipo Doc.                                                                                                    | (Relator)                                                                     | Tramitação                                                                                                    | cável                                                       | Public.                                                               | Pend                                                                                                    | Virtua                                                      | I Situação Minuta                                                                                                    | Dt. Situação                                                                                                    | Cat? Devolver                                                                                                    |                                                                                                    |
| RR                                                                                         | 100-12.2003.5.02.0052                                                                                                    | 1                                                   | Voto                                                                                                    | GMALB                                                                         | UBIRATAN APOENA CO                                                                                                    | Sim                                                         | SETR1                                                                 | Nao                                                                                                    | Nao                                                         | Liberada para Assinatura                                                                                                    | 24/05/2012                                                                                                    | Nao 🗸                                                                                                    | Historico                                                                                                    |
| ED-RR                                                                                      | 100-12.2003.5.02.0052                                                                                                    | 2                                                   | Voto                                                                                                    | GMALB                                                                         | UBIRATAN APOENA CC                                                                                                    | Sim                                                         | 05700                                                                 | Nao                                                                                                    | Nao                                                         | Liberada para Assinatura                                                                                                    | 24/05/2012                                                                                                    | Nao 🗸                                                                                                    | Historico                                                                                                    |
|                                                                                            |                                                                                                    | <u>э</u>                                            | Despacho                                                                                                    | GMALD                                                                         | UDIRATAN APUENA CU                                                                                                    | 1510                                                        | SEIRO                                                                 | Nao                                                                                                    | Nao                                                         | Liberada para Assinatura                                                                                                    | 24/05/2012                                                                                                    |                                                                                                    | historico                                                                                                    |
| ED-RR                                                                                      | 179 74 2010 5 18 0000                                                                                                    | 1                                                   | Vieto                                                                                                    | CHALR                                                                         | DEDDO SANCHES BED                                                                                                    | Sim                                                         |                                                                       | Não                                                                                                    | Não                                                         | Minuta anninada palo magistr                                                                                                    | 25/03/2010                                                                                                    | Não                                                                                                    | Histórica                                                                                                    |
| ED-RR<br>AIRR                                                                              | 178-74.2010.5.18.0000                                                                                                    | 1                                                   | Voto                                                                                                    | GMALB                                                                         | PEDRO SANCHES BER                                                                                                    | Sim                                                         | CT3                                                                   | Não                                                                                                    | Não                                                         | Minuta assinada pelo magistr                                                                                                    | 25/03/2010                                                                                                    | Não Não                                                                                                    | Histórico                                                                                                    |
| ED-RR<br>AIRR<br>AIRR                                                                      | 178-74.20035502.0052<br>178-74.2010.5.18.0000<br>440-42.2005.5.05.0006<br>440-42.2005.5.05.0006                                                                                                    | 1                                                   | Voto<br>Voto                                                                                                    | GMALB<br>GMALB                                                                | PEDRO SANCHES BER<br>RODRIGO LETTIERI FO<br>MARIA SOLISA OLIVEI                                                                                                    | Sim<br>Sim                                                  | CT3                                                                   | Não<br>Não                                                                                                    | Não<br>Não                                                  | Minuta assinada pelo magistr<br>Impressa<br>Impressa                                                                                     | 25/03/2010<br>13/03/2009<br>27/03/2009                                                                                     | Não<br>Não (a)                                                                                                    | Histórico<br>Histórico                                                                                            |
| ED-RR<br>AIRR<br>AIRR<br>RR<br>ED-RR                                                       | 100=12.2003.5:02.0052<br>178-74.2010.5:18.0000<br>440-42.2005.5:05.0006<br>440-42.2005.5:05.0006<br>440-42.2005.5:05.0006                                                                                                    | 1 2 3                                               | Voto<br>Voto<br>Voto<br>Voto                                                                                                    | GMALB<br>GMALB<br>GMALB<br>GMALB                                              | PEDRO SANCHES BER<br>RODRIGO LETTIERI FO<br>MARIA SOUSA OLIVEI<br>MARIA SOUSA OLIVEI                                                                                                    | Sim<br>Sim<br>Sim                                           | CT3<br>CT3<br>SETR3                                                   | Não<br>Não<br>Não<br>Não                                                                                                    | Não<br>Não<br>Não<br>Não                                    | Minuta assinada pelo magistr<br>Impressa<br>Impressa<br>Imoressa                                                                         | 25/03/2010<br>13/03/2009<br>27/03/2009<br>05/06/2009                                                                       | Não<br>Não<br>Não<br>Não<br>Não                                                                                                    | Histórico<br>Histórico<br>Histórico<br>Histórico                                                                  |
| ED-RR<br>AIRR<br>AIRR<br>RR<br>ED-RR<br>RR                                                 | 100512200855020052<br>178-74.2010.5.18.0000<br>440-42.2005.5.05.0006<br>440-42.2005.5.05.0006<br>440-42.2005.5.05.0006<br>700-49.2006.5.17.0007                                                                               | 1<br>1<br>2<br>3                                    | Voto<br>Voto<br>Voto<br>Voto<br>Voto                                                                                                    | GMALB<br>GMALB<br>GMALB<br>GMALB                                              | PEDRO SANCHES BER<br>RODRIGO LETTIERI FO<br>MARIA SOUSA OLIVEII<br>MARIA SOUSA OLIVEII<br>MARIA DE NAZARETH                                                                                          | Sim<br>Sim<br>Sim<br>Sim                                    | CT3<br>CT3<br>SETR3<br>SETR3                                          | Não<br>Não<br>Não<br>Não                                                                                                    | Não<br>Não<br>Não<br>Não                                    | Minuta assinada pelo magistr<br>Impressa<br>Impressa<br>Impressa<br>Impressa                                                             | 25/03/2010<br>13/03/2009<br>27/03/2009<br>05/06/2009<br>13/08/2009                                                         | Não<br>Não<br>Não<br>Não                                                                                                    | Histórico<br>Histórico<br>Histórico<br>Histórico<br>Histórico                                                     |
| ED-RR<br>AIRR<br>AIRR<br>RR<br>ED-RR<br>RR<br>RR                                           | 100-12/2005/5/02/0052<br>178-74.2010.5.18.0000<br>440-42.2005.5.05.0006<br>440-42.2005.5.05.0006<br>440-42.2005.5.05.0006<br>700-49.2005.5.17.0007<br>700-79.2006.5.11.0051                                                   | 1<br>2<br>3<br>1                                    | Voto<br>Voto<br>Voto<br>Voto<br>Voto<br>Voto                                                                                                    | GMALB<br>GMALB<br>GMALB<br>GMALB<br>GMALB                                     | PEDRO SANCHES BER<br>RODRIGO LETTIERI FO<br>MARIA SOUSA OLIVEII<br>MARIA SOUSA OLIVEII<br>MARIA DE NAZARETH<br>RODRIGO LETTIERI FO                                                                   | Sim<br>Sim<br>Sim<br>Sim<br>Sim                             | CT3<br>CT3<br>SETR3<br>SETR3<br>CT3                                   | Não<br>Não<br>Não<br>Não<br>Não                                                                                                    | Não<br>Não<br>Não<br>Não<br>Não                             | Minuta assinada pelo magistr<br>Impressa<br>Impressa<br>Impressa<br>Impressa<br>Impressa                                                 | 25/03/2010<br>13/03/2009<br>27/03/2009<br>05/06/2009<br>13/08/2009<br>09/03/2009                                           | Não<br>Não<br>Não<br>Não<br>Não<br>Não<br>Não                                                                                                    | Histórico<br>Histórico<br>Histórico<br>Histórico<br>Histórico<br>Histórico                                        |
| ED-RR<br>AIRR<br>AIRR<br>RR<br>ED-RR<br>RR<br>RR<br>ED-RR                                  | 101-12/2005/502/052<br>178-74.2010.5.18.0000<br>440-42.2005.5.05.0006<br>440-42.2005.5.05.0006<br>440-42.2005.5.05.0006<br>700-49.2006.5.17.0007<br>700-79.2006.5.11.0051<br>700-79.2006.5.11.0051                            | 1<br>1<br>2<br>3<br>1<br>1<br>2                     | Voto<br>Voto<br>Voto<br>Voto<br>Voto<br>Voto<br>Voto                                                                                                    | GMALB<br>GMALB<br>GMALB<br>GMALB<br>GMALB<br>GMALB<br>GMALB                   | PEDRO SANCHES BER<br>RODRIGO LETTIERI FO<br>MARIA SOUSA OLIVEI<br>MARIA SOUSA OLIVEI<br>MARIA DE NAZARETH<br>RODRIGO LETTIERI FO<br>MARIA SOUSA OLIVEI                                               | Sim<br>Sim<br>Sim<br>Sim<br>Sim<br>Sim                      | CT3<br>CT3<br>SETR3<br>SETR3<br>CT3<br>SETR3                          | Não<br>Não<br>Não<br>Não<br>Não<br>Não                                                                                                | Não<br>Não<br>Não<br>Não<br>Não<br>Não                      | Minuta assinada pelo magistr<br>Impressa<br>Impressa<br>Impressa<br>Impressa<br>Impressa<br>Impressa                                     | 25/03/2010<br>13/03/2009<br>27/03/2009<br>05/06/2009<br>13/08/2009<br>09/03/2009<br>05/06/2009                             | Não<br>Não<br>Não<br>Não<br>Não<br>Não<br>Não<br>Não                                                                                                    | Histórico<br>Histórico<br>Histórico<br>Histórico<br>Histórico<br>Histórico                                        |
| ED-RR<br>AIRR<br>AIRR<br>RR<br>ED-RR<br>RR<br>ED-RR<br>ED-RR<br>AIRR                       | 101-12-2005:502:0052<br>178-74-2010.5.18.0000<br>440-42.2005.5.05.0006<br>440-42.2005.5.05.0006<br>700-49.2005.5.17.0007<br>700-79.2006.5.11.0051<br>740-11.2003.5.04.0005                                                    | 1<br>2<br>3<br>1<br>1<br>2<br>1                     | Voto<br>Voto<br>Voto<br>Voto<br>Voto<br>Voto<br>Voto<br>Voto                                                                                                    | GMALB<br>GMALB<br>GMALB<br>GMALB<br>GMALB<br>GMALB<br>GMALB                   | PEDRO SANCHES BER<br>RODRIGO LETTIERI FO<br>MARIA SOUSA OLIVEI<br>MARIA SOUSA OLIVEI<br>MARIA DE NAZARETH<br>RODRIGO LETTIERI FO<br>MARIA SOUSA OLIVEI<br>MARIA SOUSA OLIVEI                         | Sim<br>Sim<br>Sim<br>Sim<br>Sim<br>Sim<br>Sim               | CT3<br>CT3<br>SETR3<br>SETR3<br>CT3<br>SETR3<br>CT3                   | Não<br>Não<br>Não<br>Não<br>Não<br>Não<br>Não                                                                                         | Não<br>Não<br>Não<br>Não<br>Não<br>Não<br>Não               | Minuta assinada pelo magistr<br>Impressa<br>Impressa<br>Impressa<br>Impressa<br>Impressa<br>Impressa                                     | 25/03/2010<br>13/03/2009<br>27/03/2009<br>05/06/2009<br>13/08/2009<br>09/03/2009<br>05/06/2009<br>20/01/2009               | Não<br>Não<br>Não<br>Não<br>Não<br>Não<br>Não<br>Não<br>Não                                                                                                    | Histórico<br>Histórico<br>Histórico<br>Histórico<br>Histórico<br>Histórico<br>Histórico                           |
| ED-RR<br>AIRR<br>AIRR<br>RR<br>ED-RR<br>RR<br>ED-RR<br>AIRR<br>ED-AIRR                     | 101-12200550270550<br>178-74 20055.05.0006<br>440-42 20055.05.0006<br>440-42 20055.05.0006<br>440-42 20055.05.0006<br>700-49 20065.517.0007<br>700-79 20065.511.0051<br>700-79 20065.510.0051<br>740-11.2003.5.04.0003        | 1<br>2<br>3<br>1<br>1<br>2<br>1<br>2<br>2           | Voto           Voto           Voto           Voto           Voto           Voto           Voto           Voto           Voto           Voto           Voto           Voto           Voto           Voto           Voto           Voto                               | GMALB<br>GMALB<br>GMALB<br>GMALB<br>GMALB<br>GMALB<br>GMALB<br>GMALB          | PEDRO SANCHES BER<br>RODRIGO LETTIERI FO<br>MARIA SOUSA OLIVEII<br>MARIA SOUSA OLIVEII<br>MARIA SOUSA OLIVEII<br>MARIA SOUSA OLIVEII<br>MARIA SOUSA OLIVEII<br>MARIA SOUSA OLIVEII                   | Sim<br>Sim<br>Sim<br>Sim<br>Sim<br>Sim<br>Sim<br>Sim        | CT3<br>CT3<br>SETR3<br>SETR3<br>CT3<br>SETR3<br>CT3<br>SETR3          | Não<br>Não<br>Não<br>Não<br>Não<br>Não<br>Não<br>Não                                                                                  | Não<br>Não<br>Não<br>Não<br>Não<br>Não<br>Não<br>Não        | Minuta assinada pelo magistr<br>Impressa<br>Impressa<br>Impressa<br>Impressa<br>Impressa<br>Impressa<br>Impressa                         | 25/03/2010<br>13/03/2009<br>27/03/2009<br>05/06/2009<br>13/08/2009<br>05/06/2009<br>05/06/2009<br>20/01/2009<br>29/06/2009 | Não         (a)           Não         (a)           Não         (a) | Histórico<br>Histórico<br>Histórico<br>Histórico<br>Histórico<br>Histórico<br>Histórico<br>Histórico              |
| ED-RR AIRR AIRR CED-RR ED-RR ED-RR ED-RR AIRR ED-RR ED-RR AIRR ED-AIRR AIRR AIRR AIRR AIRR | 101-12-20055/02/20052<br>178-74.2010.5.18.0000<br>440-42.2005.5.05.0006<br>440-42.2005.5.05.0006<br>440-42.2005.5.05.0007<br>700-79.2006.5.17.0007<br>700-79.2006.5.11.0051<br>740-11.2003.5.04.0003<br>740-31.2006.5.17.0003 | 1<br>2<br>3<br>1<br>1<br>2<br>1<br>2<br>1<br>2<br>1 | Voto           Voto           Voto           Voto           Voto           Voto           Voto           Voto           Voto           Voto           Voto           Voto           Voto           Voto           Voto           Voto           Voto           Voto | GMALB<br>GMALB<br>GMALB<br>GMALB<br>GMALB<br>GMALB<br>GMALB<br>GMALB<br>GMALB | PEDRO SANCHES BER<br>RODRIGO LETTERI FO<br>MARIA SOUSA OLIVEII<br>MARIA DE NAZARETH<br>RODRIGO LETTERI FO<br>MARIA SOUSA OLIVEII<br>MARIA SOUSA OLIVEII<br>MARIA SOUSA OLIVIEI<br>JACQLINE MARQUES I | Sim<br>Sim<br>Sim<br>Sim<br>Sim<br>Sim<br>Sim<br>Sim<br>Sim | CT3<br>CT3<br>SETR3<br>SETR3<br>CT3<br>SETR3<br>CT3<br>SETR3<br>SETR3 | Não       Não       Não       Não       Não       Não       Não       Não       Não       Não       Não       Não       Não       Não | Não<br>Não<br>Não<br>Não<br>Não<br>Não<br>Não<br>Não<br>Não | Minuta assinada pelo magistr<br>Impressa<br>Impressa<br>Impressa<br>Impressa<br>Impressa<br>Impressa<br>Impressa<br>Impressa<br>Impressa | 25/03/2010<br>13/03/2009<br>27/03/2009<br>05/06/2009<br>13/08/2009<br>05/06/2009<br>20/01/2009<br>29/06/2009<br>13/08/2009 | Não<br>Não<br>Não<br>Não<br>Não<br>Não<br>Não<br>Não<br>Não<br>Não                                                                                                    | Histórico<br>Histórico<br>Histórico<br>Histórico<br>Histórico<br>Histórico<br>Histórico<br>Histórico<br>Histórico |

Existem outros recursos disponíveis na tela "Devolver Minuta Para Edição" que serão citados a seguir:

- 1. O filtro "**Categoria de Documentos ( a )**" permite visualizar a lista de votos da categoria selecionada e previamente definida no editor do e-Recurso.
- 2. O campo "Nº Proc. consulta ( b )" permite procurar um voto a partir do número principal do processo, ou seja, o primeiro grupamento numérico que compõe a identificação do processo.
- 3. Os campos "Órgão", "№ e Ano da Pauta" e "Sessão" ( c ) permitem visualizar a lista de votos da sessão desejada.
- 4. O campo "Data Sessão ( d )" permite visualizar a data da sessão selecionada.
- 5. O botão "**Limpa Pauta ( e )**" permite limpar os campos do filtro de sessão para que se possa visualizar a lista de todas as minutas que podem ser devolvidas ou especificar outra sessão.

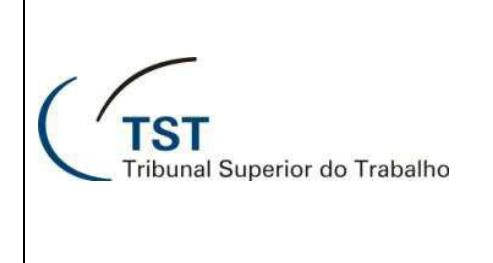

#### SISTEMAS JURÍDICOS SAG – SISTEMA DE APOIO AOS GABINETES

# e-Recurso - Devolver Minuta Para Edição

- 6. Para facilitar a seleção de votos (f), o sistema oferece as seguintes funções:
  - "Selecionar todos os processos"
  - "Todos os processos COM Petição Pendente"
  - "Todos os processos SEM Petição Pendente"
  - "Selecionar os 'x' primeiros processos"
- 7. Para consultar o histórico das tramitações do documento no sistema, clique no botão "Histórico (g)".
- 8. Para ordenar as minutas basta clicar em um dos campos logo acima da lista. Por exemplo:
  - Ao clicar no campo "Núm. Processo ( i )", as minutas serão listadas em ordem crescente ou decrescente , de acordo com o número do processo.
  - Ao clicar no campo "Última Tramitação (j)", as minutas serão ordenadas em ordem alfabética, de acordo com o nome da última pessoa que efetuou a tramitação.

| Devolver    | as minutas para o Gabinete | /Ass                                                           | essor - GBMN | NTRAM      |                      |       |          |       | ( )   |                              |              |         |             |             |
|-------------|----------------------------|----------------------------------------------------------------|--------------|------------|----------------------|-------|----------|-------|-------|------------------------------|--------------|---------|-------------|-------------|
| Informaç    | ões Administrativas        |                                                                |              |            |                      |       |          |       | -1    |                              |              |         |             |             |
| Unidade     | Administrativa             |                                                                |              |            |                      |       |          | _     | 1.0   |                              |              |         |             |             |
| IGMALE      | JG                         | Isabinete do ministro Alberto Luiz Bresciani de Fontan Pereira |              |            |                      |       |          |       |       |                              |              | - 6     | (d)         |             |
|             |                            |                                                                |              |            |                      | _     |          | _     |       |                              |              | . 7     | _           |             |
|             |                            |                                                                |              |            |                      |       |          |       |       | Sessão                       | 10000        | 1       |             | ( e         |
|             |                            |                                                                |              |            |                      | Órgão | <u> </u> | e Ano | da Pa | uta C Ordinária              | Data Ses     | ssão    |             |             |
|             |                            |                                                                |              |            |                      | 1     |          | js:   | 1     | C Conciliação                |              |         | Limpa Pauta | -           |
| Minutas o   | de Voto/Despacho           |                                                                |              |            |                      |       |          |       |       |                              |              |         |             |             |
| Categoria d | e Documentos               |                                                                |              | Res        | oonsável pela Edição |       |          |       |       |                              | Selecion     | ar todo | s os proces | sos 🗖       |
|             |                            |                                                                |              | -          |                      | -     |          |       |       | Todos os                     | Processos (  | COM Pe  | tição Pende | ente 🗖 🚬    |
| Fase cons.  | Nº Proc. consulta          | 43                                                             |              |            |                      |       |          |       |       | Todos os                     | Processos    | SEM Pe  | etição Pend | ente        |
|             |                            | (                                                              | a)           | Cimentánia | Últime a             |       |          | Det   | 0     | Selecionar                   | os   10      | prime   | iros proces | sos 🔽       |
| Fase        | Núm. Processo              | CHURC                                                          | Doc.         | (Relator)  | Tramitação N         | cáve  | Public.  | Pend  | Virtu | al Situação Minuta           | Dt. Situação | Cat?    | Devolver    |             |
| RR          | 1 (b) 0 3052               | 1                                                              | Voto         | GMALB      | UBIRATAN APOENA      | Sim   | SETR1    | Não   | Não   | Liberada para Assinatura     | 24/05/2012   | Não     |             | Histórico   |
| ED-RR       | 100-12:2003.0 02 0052      | >                                                              | Voto         | GMALB      | UBIRATAN APOEN       | (i)   |          | Não   | Não   | Liberada para Assinatura     | 24/05/2012   | Não     | Г           | tórico      |
| ED-RR       | 100-12.2003.5.0; (1        | )                                                              | Despacho     | GMALB      | UBIRATAN APOEN       | -     | JETR3    | Não   | Não   | Liberada para Assinatura     | 24/05/2012   | Não     |             | Histórica   |
| AIRR        | 178-74.2010.5.18.0000      | 1                                                              | Voto         | GMALB      | PEDRO SANCHES BER    | Sim   |          | Não   | Não   | Minuta assinada pelo magistr | 25/03/2010   | Não     | Г           | (9)         |
| AIRR        | 440-42.2005.5.05.0006      | 1                                                              | Voto         | GMALB      | RODRIGO LETTIERI FO  | Sim   | CT3      | Não   | Não   | Impressa                     | 13/03/2009   | Não     | Г           | Histórico   |
| RR          | 440-42.2005.5.05.0006      | 2                                                              | Voto         | GMALB      | MARIA SOUSA OLIVEI   | Sim   | CT3      | Não   | Não   | Impressa                     | 27/03/2009   | Não     |             | Histórico   |
| ED-RR       | 440-42.2005.5.05.0006      | 3                                                              | Voto         | GMALB      | MARIA SOUSA OLIVEI   | Sim   | SETR3    | Não   | Não   | Impressa                     | 05/06/2009   | Não     |             | Histórico   |
| RR          | 700-49.2006.5.17.0007      | 1                                                              | Voto         | GMALB      | MARIA DE NAZARETH    | Sim   | SETR3    | Não   | Não   | Impressa                     | 13/08/2009   | Não     | Г           | Histórico   |
| RR          | 700-79.2006.5.11.0051      | 1                                                              | Voto         | GMALB      | RODRIGO LETTIERI FO  | Sim   | CT3      | Não   | Não   | Impressa                     | 09/03/2009   | Não     |             | Histórico   |
| ED-RR       | 700-79.2006.5.11.0051      | 2                                                              | Voto         | GMALB      | MARIA SOUSA OLIVEI   | Sim   | SETR3    | Não   | Não   | Impressa                     | 05/06/2009   | Não     |             | Histórico   |
| AIRR        | 740-11.2003.5.04.0003      | 1                                                              | Voto         | GMALB      | MARIA SOUSA OLIVEI   | Sim   | CT3      | Não   | Não   | Impressa                     | 20/01/2009   | Não     |             | Histórico   |
| ED-AIRR     | 740-11.2003.5.04.0003      | 2                                                              | Voto         | GMALB      | MARIA SOUSA OLIVEI   | Sim   | SETR3    | Não   | Não   | Impressa                     | 29/06/2009   | Não     |             | Histórico   |
| AIRR        | 740-31.2006.5.17.0007      | 1                                                              | Voto         | GMALB      | JACQLINE MARQUES     | Sim   | SETR3    | Não   | Não   | Impressa                     | 13/08/2009   | Não     |             | Histórico   |
| RR          | 800-68.2006.5.15.0133      | 1                                                              | Voto         | GMALB      | MARIA SOUSA OLIVEI   | Sim   | SETR3    | Não   | Não   | Impressa                     | 19/03/2010   | Não     |             | Histórico - |
|             |                            |                                                                |              |            |                      |       |          |       |       |                              |              |         |             |             |
|             |                            |                                                                |              |            |                      |       |          |       |       |                              |              | n)      |             |             |
|             | <u>0</u>                   |                                                                |              | Imprimir   |                      |       | Salvar   | ) [   | Sair  | -                            |              |         |             |             |
|             |                            | 1                                                              |              | _          | -                    | -     |          |       |       |                              |              |         |             |             |

9. Para fechar a aplicação, clique em "Sair (h)".

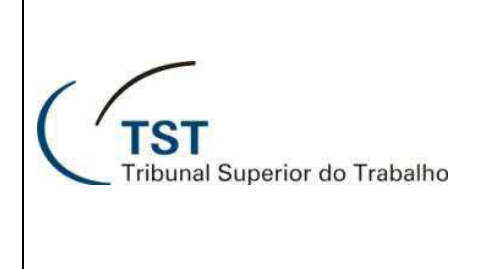

## e-Recurso - Devolver Minuta Para Edição

É possível também devolver uma minuta para edição à partir do editor do e-Recurso, lembrando que, nesse caso só é possível devolver uma minuta por vez, para isto basta seguir os passos abaixo:

1. Para acessar a aplicação, siga o caminho "Aplicações >> e-Recurso >> Editor":

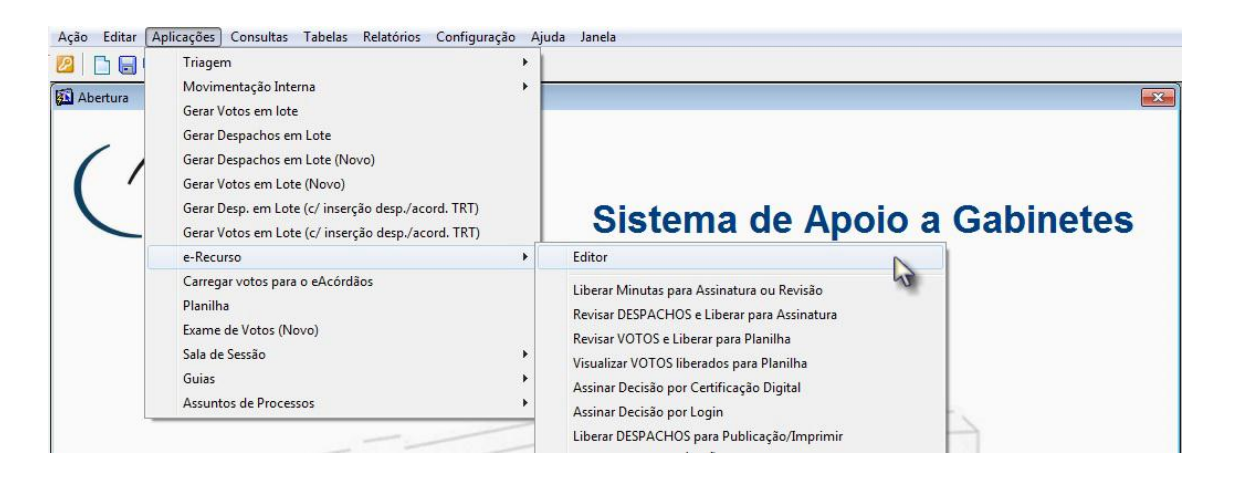

- Consulte as minutas inserindo o número do processo no conjunto de campos "Processo ( a )" na parte superior esquerda da aplicação, em seguida tecle F8 ou clique no ícone "Lupa
  - ( b )". Selecione a minuta que deseja devolver para edição clicando no campo "**Descrição do**
- Selecione a minuta que deseja devolver para edição clicando no campo "Descrição do Documento ( c )", clique no botão "Devolver P / Edição ( d )", na janela que abre à seguir clique no botão "Sim (e )":

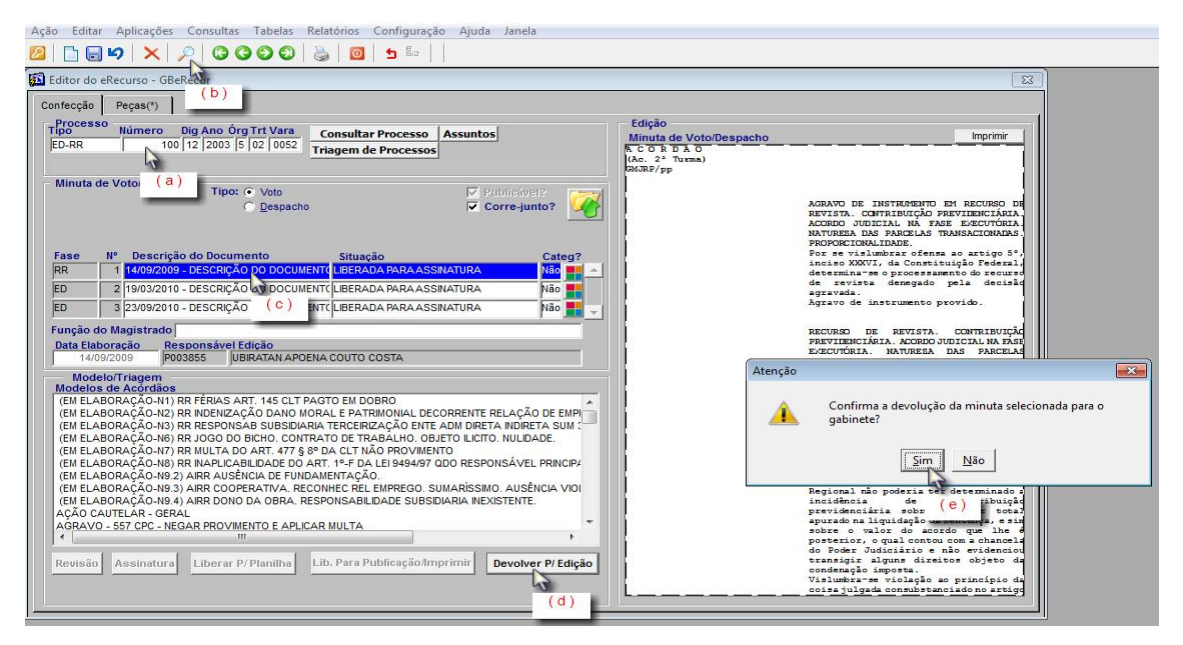

Obs.: Caso o botão "**Devolver P/ Edição ( d )**" esteja desabilitado é porque a situação da minuta não permite devolução para edição.